# A. Подключение маршрутизатора с предустановленной OS Wive-NG

- Подключите персональный компьютер, с которого будет осуществляться настройка, в один из свободных LAN портов маршрутизатора. Если Ethernetпорт на ПК отсутствует, можно воспользоваться подключением по Wi-fi (не рекомендуется для загрузки обновлений ПО).
- Подключите кабель от Интернет-провайдера в WAN порт маршрутизатора, если таковой имеется и предусмотрен топологией Вашей сети.
- ііі. Подключите маршрутизатор к сети 220V адаптером из комплекта поставки (не рекомендуется использовать сторонний адаптер и/или адаптер с номиналом, отличным от штатного).

# в. Настройка рабочего места (ПК)

По умолчанию IP адрес маршрутизатора 192.168.1.1 с маской подсети 255.255.255.0.

Для того, чтобы компьютер получил сетевые реквизиты от маршрутизатора автоматически, необходимо включить опцию «Получить IP-адрес автоматически» в настройках сетевого подключения ПК (в ОС Windows данную настройку можно произвести, нажав на подключение по локальной сети правой кнопкой мыши, выбрав Свойства, а в открывшемся окне – Протокол Интернета версии 4 (TCP/IPv4)).

# с. Подключение к web-интерфейсу маршрутизатора на базе OS Wive-NG

Для настройки маршрутизатора через WEB интерфейс Вы можете использовать один из доступных интернетбраузеров: Chrome, Opera, Mozilla Firefox, Internet Explorer, Safari и др.

Для доступа к интерфейсу управления маршрутизатором откройте веб-браузер и в адресной строке введите адрес 192.168.1.1 <u>http://192.168.1.1</u>, нажмите **Enter**. Появится окно входа в систему с предложением ввести **Логин** и **Пароль**.

| Авторизация |       |  |
|-------------|-------|--|
| Логин       | User  |  |
| Пароль      | ••••• |  |
| Войти       |       |  |

Логин и пароль по умолчанию: **Admin /Admin** (с большой буквы).

Для удобства пользователя, предлагается выбрать русский язык интерфейса. Для этого на открывшейся странице необходимо указать **Russian** в разделе **Select Language**, и затем нажать **Apply:** 

| 😼 Router              | Wive-NG-MT - opensource firmware to make your life better. |
|-----------------------|------------------------------------------------------------|
| Operation Mode        |                                                            |
| 🗄 🧰 Network Settings  | Select Language                                            |
| 🗄 🧰 Wireless Settings | English  Apply 2                                           |
| 🗄 🧰 Firewall          | - English                                                  |
| 🗄 🧰 Services          | 1 Russian                                                  |
| Administration        | Status                                                     |
|                       | Management                                                 |
|                       |                                                            |

# Руководство пользователя по быстрой настройке

Важно: по завершении настроек на каждой странице, не забывайте нажать «Применить» для подтверждения и применения внесенных изменений.

#### А. Изменение реквизитов по умолчанию

Встраиваемая OS Wive-NG сигнализирует, если используются реквизиты по умолчанию для доступа к интерфейсу управления и/или беспроводной сети, а также — если шифрование Wi-fi сети полностью отсутствует.

| Внимание!                                                                   |        |
|-----------------------------------------------------------------------------|--------|
| Рекомендуется изменить пароль доступа к маршрутизатору.                     | Перейт |
| Рекомендуется выставить шифрование и/или изменить пароль беспроводной сети. | Перейт |
| Оповещение о необходимости изменить реквизиты по умолчанию                  |        |

Кнопки «**Перейти**» позволяют совершить быстрый переход к соответствующим блокам настроек. После смены либо установки реквизитов оповещения будут скрыты.

#### в. Настройка интернет соединения

- 1. Для работы в сети Kyber-net необходимо произвести настройки.
- Чтоб начать настройку, необходимо перейти в раздел Настройки сети - Настройки WAN и выбрать Тип подключения WAN - DHCP (автоматическая настройка),

| 繴 Маршрутизатор                                                                 | Hactpouku wide Area Network (WAN)                                                                                                    |                             |  |  |  |
|---------------------------------------------------------------------------------|----------------------------------------------------------------------------------------------------|-----------------------------|--|--|--|
| <ul> <li>Режим работы</li> <li>Настройки сети</li> <li>Настройки LAN</li> </ul> | Вы можете выбрать тип подключения, который применим к вашим условиям. Также вы можете изменить параметры для<br>выбраного типа подключения. |                             |  |  |  |
| — Настроики WAN<br>— Настройки IPv6<br>— Настройки VPN                          | стройки WAN<br>стройки IPv6<br>стройки VPN Подключение WAN                                                                                  |                             |  |  |  |
| — 🗋 Настройки VLAN                                                              | Тип подключения WAN:                                                                                                    | STATIC (фиксированный IP) 🔻 |  |  |  |
| — 🗋 Настройки коммутатора                                                       |                                                                                                    | STATIC (фиксированный IP)   |  |  |  |
| — 🗋 Маршрутизация                                                               | Фиксированные настройки                                                                                                    |                             |  |  |  |
| Качество обслуживания Хот-спот                                                  | IP адрес                                                                                                    | Zeroconf (без настройки)    |  |  |  |
| 🖹 🦲 Настройки радио                                                             | Маска подсети                                                                                                    | 255.255.255.240             |  |  |  |
| 🕀 🗀 Сетевой экран<br>🕀 🦲 Сервисы                                                | Шлюз по умолчанию                                                                                                    | 79.172.45.129               |  |  |  |

3. Сообщить мак адрес устройства по тел. 8(925)000-80-30 или 8(925)000-80-60 сотруднику Kyber-net (мак адрес вы можете найти на обратной стороне роутера)

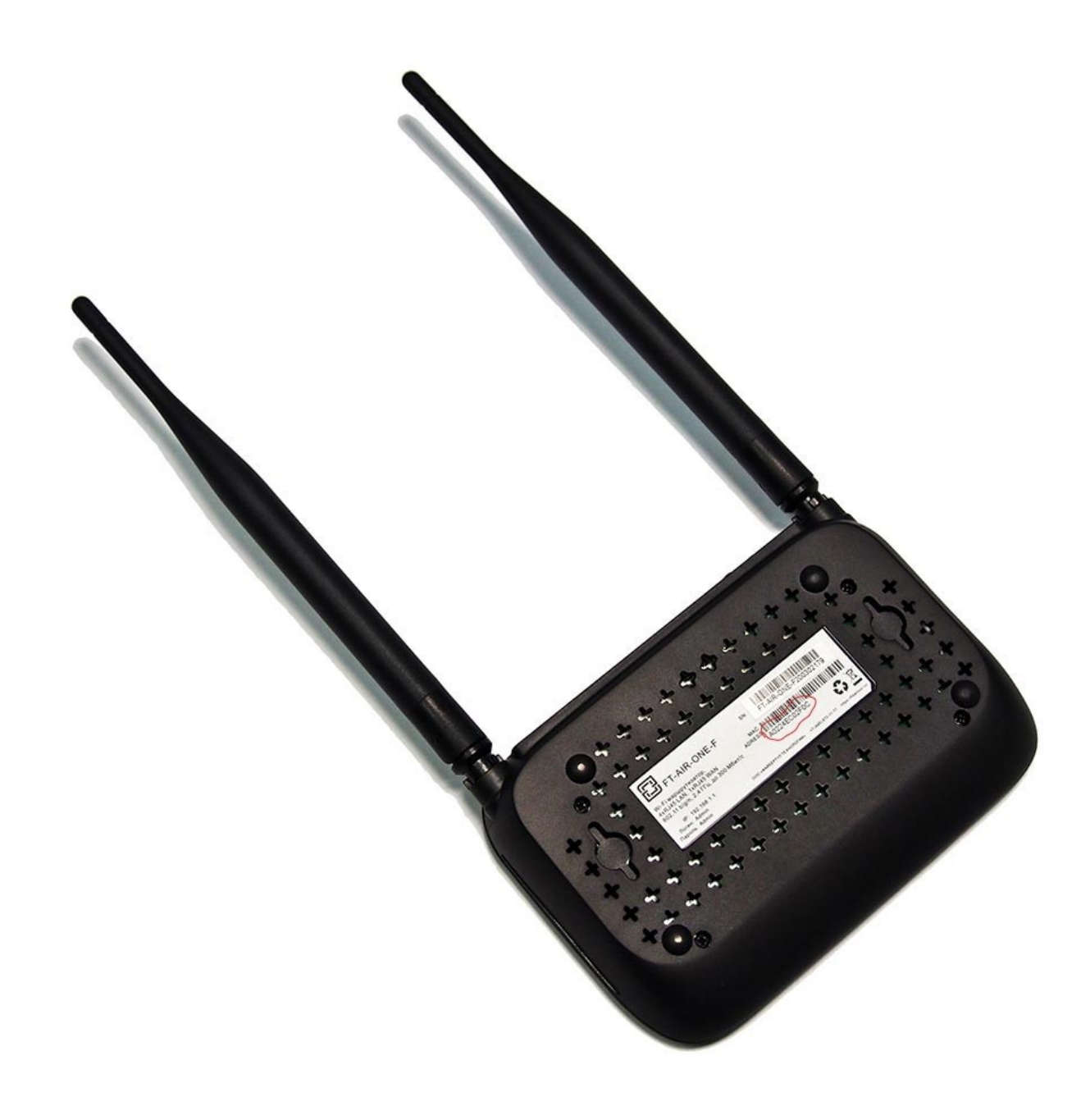

# 4. Беспроводная сеть. Создание беспроводной сети

Встраиваемая OS Wive-NG предназначена для работы как однодиапазонных (2,4ГГц), так и двухдиапазонных (2,4ГГц + 5ГГц) wi-fi устройств. При настройке устройств, работающих на частоте 2,4ГГц без поддержки 5ГГц, параметры 5ГГц не отображаются в web-интерфейсе.

Для создания и базовой настройки wi-fi необходимо перейти в раздел Настройки радио – Основные:

| 🧕 Маршрутизатор                                                 |   | Основные настройки Wi-Fi                                                            |                                                    |            |  |  |
|-----------------------------------------------------------------|---|-------------------------------------------------------------------------------------|----------------------------------------------------|------------|--|--|
| Режим работы                                                    |   | Для настройки точки доступа достаточно задать название сети (SSID) и выбрать канал. |                                                    |            |  |  |
| Настройки радио                                                 |   |                                                                                     |                                                    | 1          |  |  |
| WDS                                                             |   | Беспроводная сеть 2.4ГГц                                                            |                                                    | Включить 🔻 |  |  |
| <ul> <li>Активные подключения</li> <li>Сетевой экран</li> </ul> |   | Режим работы (2,4ГГц)                                                               | Смешанный 11g/n 🔻 BSSID: F8:F0:82:84:57:D6 Кан     | ал: 3      |  |  |
| 🗄 🦲 Сервисы                                                     |   | Мощность передатчика (2.4GHz)                                                       | 100%                                               |            |  |  |
| Администрирование Выход из системы                              | 2 | Канал (2,4ГГц)                                                                      | 2422MHz (Channel 3) ▼ Скан. 3                      | 1          |  |  |
|                                                                 |   | Беспроводная сеть 5ГГц                                                              |                                                    | Включить 🔻 |  |  |
|                                                                 |   | Режим работы (5GHz)                                                                 | Смешанный 11a/an/ac 🔻 BSSID: F8:F0:82:EE:BE:48 Кан | нал: 44    |  |  |
|                                                                 |   | Мощность передатчика (5GHz)                                                         | 100%                                               |            |  |  |
|                                                                 | 2 | Канал (5ГГц)                                                                        | 5220MHz (Channel 44) 🔻 Скан. 3                     |            |  |  |

Базовая настройка включает два этапа:

### А. Физическое включение и настройка режима работы радиомодуля.

Для начала работы необходимо **включить** (1) необходимый радиомодуль в блоках настройки **Беспроводная сеть 2.4ГГц** и **Беспроводная сеть 5ГГц** (если доступен). На двухдиапазонных устройствах возможна работа как одного, так и обоих радиомодулей одновременно. **Канал (2,4ГГц / 5ГГц)** — конкретная частота, на которой будет работать радиомодуль (2). Можно воспользоваться **автовыбором** либо указать канал вручную, выбрав один из менее загруженных. Используйте **сканирование** (3) для определения загрузки радиоэфира.

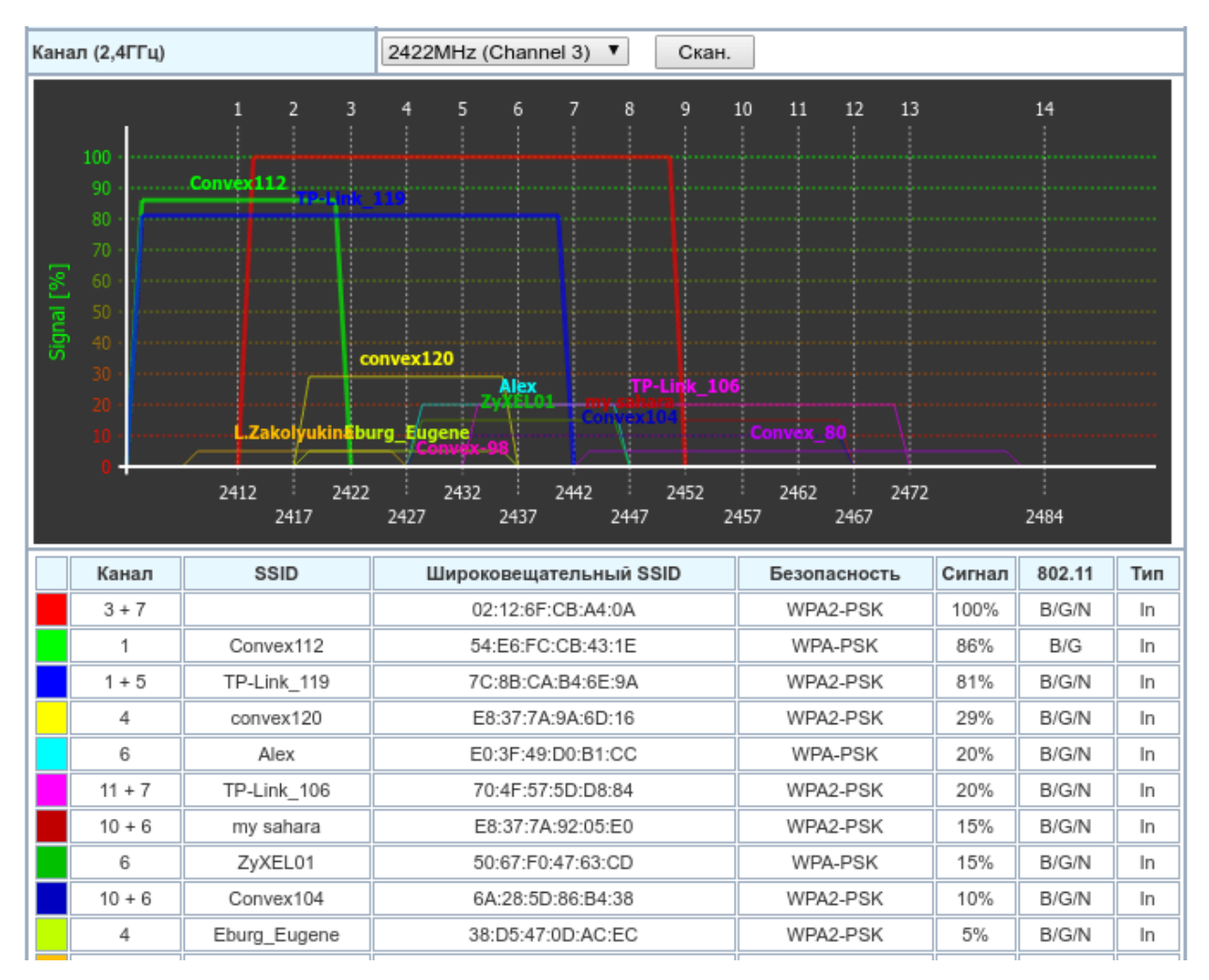

Важно: некоторые клиентские устройства (смартфоны, ноутбуки и т. д.) могут некорректно работать на верхних каналах диапазонов (12-14 в 2,4ГГц, 132-165 в 5ГГц). При обнаружении проблемы с подключением одного устройства на фоне беспроблемной работы wi-fi сети в целом, рекомендуется попробовать использовать канал из середины диапазона. Важно: Некоторые клиентские устройства (смартфоны, ноутбуки и т.д.) некорректно работают с шириной канала 80МГц. В случае возникновения проблем с одним устройством на фоне корректной работы остальных, попробуйте изменить Ширину канала (5GHz) на 20/40МНz в блоке Расширенные настройки Wi-Fi

| Расширенные настройки Wi-Fi |             |  |  |
|-----------------------------|-------------|--|--|
| Ширина канала (2.4GHz)      | 20/40MHz 🔻  |  |  |
| Ширина канала (5GHz)        | 20/40/80MHz |  |  |

Настройка SSID и безопасности wi-fi сетиДля создания сетей wi-fi, к которым будут подключаться клиентские устройства, необходимо указать Имя сети (2,4ГГц / 5ГГц) (1) в блоке Настройки радио → Основные → Настройки SSID. В этом же разделе доступны настройки изоляции беспроводных клиентов и SSID.

**Важно:** Для двухдиапазонных устройств SSID могут быть как одинаковые, так и разные. Однако, если Вы планируете использовать Band Steering, то необходимо указать одинаковые SSID

| Маршрутизатор<br>Режим работы<br>Настройки сети<br>Настройки радио<br>Основные<br>WDS | Основные настройки Wi-Fi<br>Для настройки точки доступа достаточно задать название сети (SSID) и выбрать канал. |         |                  |         |                       |                         |           |
|---------------------------------------------------------------------------------------|----------------------------------------------------------------------------------------------------|---------|------------------|---------|-----------------------|-------------------------|-----------|
|                                                                                       | Беспроводная сеть 2.4ГГц                                                                                        |         |                  |         |                       | В                       | ключить 🔻 |
| ⊡ Активные подключения<br>⊞- ☐ Сетевой экран                                          | Режим работы (2,4ГГц)                                                                                           | Смешан  | ный 11g/n 🛛 🔻    | BSSID:  | F8:F0:82:84:57:0      | 06 <b>Канал:</b> 3      |           |
| 🗉 🧰 Сервисы                                                                           | Мощность передатчика (2.4GHz)                                                                                   | 100%    | ¥                |         |                       |                         |           |
| Администрирование Выход из системы                                                    | Канал (2,4ГГц)                                                                                                  | 2422MH  | z (Channel 3) 🔻  | Скан.   |                       |                         |           |
|                                                                                       | Беспроводная сеть 5ГГц                                                                                          |         |                  |         |                       | Bi                      | ключить 🔻 |
|                                                                                       | Режим работы (5GHz)                                                                                             | Смешан  | ный 11a/an/ac 🔻  | BSSID:  | -8:F0:82:EE:BE:       | 48 Канал: 44            |           |
|                                                                                       | Мощность передатчика (5GHz)                                                                                     | 100%    | ¥                |         |                       |                         |           |
|                                                                                       | Канал (5ГГц)                                                                                                    | 5220MH  | z (Channel 44) 🔻 | Скан.   |                       |                         |           |
|                                                                                       | Настройки SSID                                                                                                  |         |                  |         |                       |                         |           |
|                                                                                       |                                                                                                    | ŀ       | 1мя сети         | Скрытый | Клиенты<br>Изолирован | Broadcast<br>Изолирован | Действие  |
|                                                                                       | Имя сети (2,4ГГц)                                                                                               | WiCat   |                  |         |                       |                         | Добавить  |
| 1                                                                                     | Имя сети (5ГГц)                                                                                                 | WiCat   |                  |         |                       |                         |           |
|                                                                                       | Режим MBSSID                                                                                                    | 2.4GHz  | •                |         |                       |                         |           |
|                                                                                       | Изоляция SSID между собой                                                                                       | Отключи | ть 🔻             |         |                       |                         |           |
|                                                                                       | Политики безопасности                                                                                           |         |                  |         |                       |                         |           |
|                                                                                       | Выбор SSID                                                                                                    |         | WiCat            |         | ▼ 2                   |                         |           |
|                                                                                       | Режим безопасности                                                                                              |         | WPA2-PSK (Pers   | onal)   | ▼ 3                   |                         |           |
|                                                                                       | WPA                                                                                                    |         |                  |         |                       |                         |           |
|                                                                                       | WPA алгоритм                                                                                                    | 4       | AES              | •       |                       |                         |           |
|                                                                                       | Ключевая фраза                                                                                                  | 5       |                  |         | ) (отобразить)        | 6                       |           |
|                                                                                       | Интервал смены ключа                                                                                            |         | 3600             | c       | екунд (диапазо        | н: 10 - 86400)          |           |

Следующим этапом необходимо настроить параметры безопасности беспроводных сетей. В разделе Настройки радио → Основные → Политики безопасности необходимо выбрать Ваш SSID (2) (в случае нескольких созданных SSID, т.е при использовании режима MBSSID, указывается SSID, который Вы планируете настраивать прямо сейчас) и указать режим безопасности (3). В следующем блоке Настройки радио

→ Основные → WPA указать WPA алгоритм (алгоритм шифрования) (4) . Мы рекомендуем использовать Режим безопасности - WPA2-PSK в связке с WPA алгоритмом AES, как наиболее безопасный на сегодняшний день.

**Важно**: Смешанные режимы допустимы лишь при наличии клиентов, не поддерживающих WPA2 / AES.

В качестве **ключевой фразы** (пароля для подключения к wi-fi сети) (5) рекомендуется использовать криптостойкие комбинации длиной более 8 символов, включающие цифры и буквы различных регистров, не содержащие словарных слов. Если Вы забыли пароль, его можно отобразить, взведя соответствующий флаг (*6*).

#### Подтвердите действие на 192.168.1.1:8080:

×

Внимание!

Выбран режим с низким уровнем безопасности. Рекомендуется использовать режим безопасности WPA2-PSK (Personal) или WPA2 (Enterprise).

Установить режим WPA2-PSK (Personal)?

| Отмена | OK |
|--------|----|
|--------|----|

При первом включении, либо при не оптимальных параметрах безопасности, система предложит **включить WPA2/3-PSK** как рекомендованный режим. Для автоматического применения оптимальных настроек достаточно нажать ОК. При необходимости, данные настройки можно будет осуществить позже вручную.